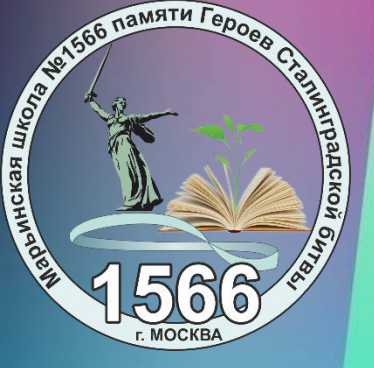

# Уважаемые родители, законные представители обучающихся!

Наща школа делает всё возможное для того, чтобы запись в кружки и секции системы дополнительного образования стала удобной и простой!

Для Вашего удобства на официальном сайте школы размещён НАВИГАТОР ДОПОЛНИТЕЛЬНОГО ОБРАЗОВАНИЯ

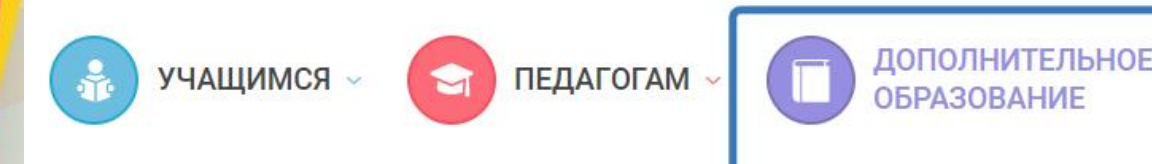

Поиск кружков и секций

# инается здесь

го качественный и прочный фундамент знаний, остранство, атмосфера творчества и достижений

ых открытий, увлекательных занятий, добрых

Для перехода к странице навигатора необходимо выбрать раздел «Дополнительное образование» – «Поиск кружков и секций»

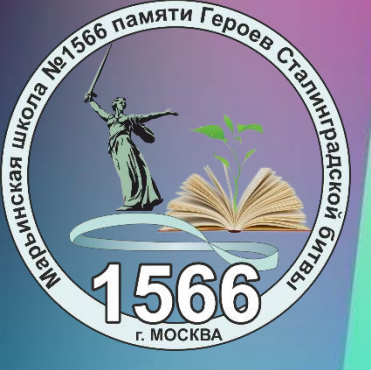

# НАВИГАТОР ДОПОЛНИТЕЛЬНОГО ОБРАЗОВАНИЯ

Перейдите в интересующее Вас направление и выберите дисциплину. В открывшемся меню Вы увидите перечень объединений по корпусам и типу (бюджетное и внебюджетное). На выбранное объединение получите код записи у классного руководителя.

Обучающиеся нашей школы могут посещать любые объединения в любом корпусе школы!

# НАВИГАТОР

КРУЖКОВ И СЕКЦИЙ ДОПОЛНИТЕЛЬНОГО ОБРАЗОВАНИЯ

⇒ Выберите направленность дополнительного образования

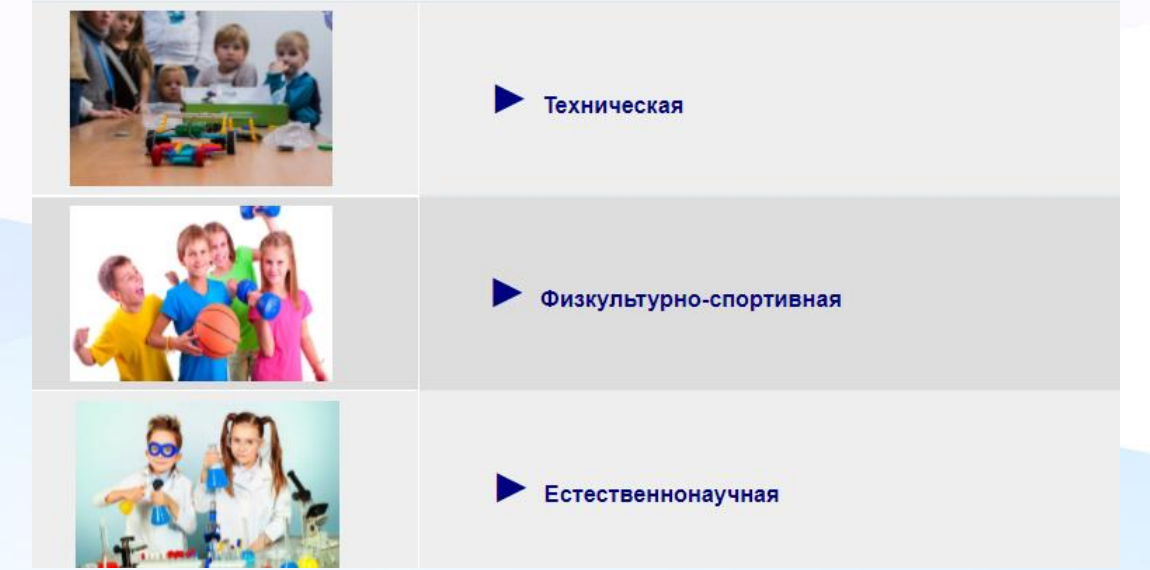

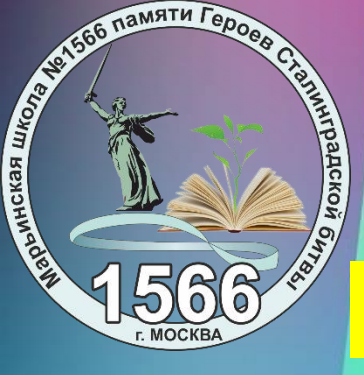

# ПОДАЧА ЗАЯВЛЕНИЙ – ВАЖНОЕ!

CURRENT EU

Очень важно, чтобы данные документов (свидетельство о рождении ребёнка, СНИЛС, данные паспорта) на портале mos.ru и в школе были идентичны. По каждому заявлению в системе формируется электронный договор.

Договор не может быть сформирован, если данные не совпадают.

В случае, если электронный договор не сформирован, с Вами свяжется ответственный для согласования личного визита с документами!

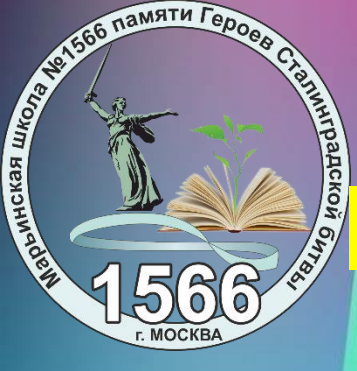

# Запись в кружки, спортивные секции, дома творчества

## Портал MOS.RU - авторизация

Доступ к информационным ресурсам города Москвы

Новый личный кабинет

Ľ Пароль Показать пароль Восстановить пароль Войти или Войти через 🔽 Тинькофф ID

Зарегистрироваться

•••

Вход

Инструкция для входа в личный кабинет: Для физических лиц Для юридических лиц и ИП Для доверенных лиц организаций

© Департамент информационных технологий города Москвы

## Выберите «Услуги» и перейдите в «каталог услуг»

💭 mos.ru Новости 🗸 Услуги 🗸 Афиша 🗸 Мэр 🗸 Власть 🗸 Мой район 🗸 Помощь 🗸 Q

# Каталог услуг для жителей / для бизнеса

| Q Найти услугу                |       | Электронная медицинская карта                          | Есть вопросы<br>по услугам?                               |
|-------------------------------|-------|--------------------------------------------------------|-----------------------------------------------------------|
| 🟠 Популярное                  | 10 >  | Запись на прием к врачу, отмена и перенос записи       | Запишитесь                                                |
| 😥 Образование                 | 68 >  | Оформление карты москвича                              | к специалисту центра госуслуг<br>или сотруднику ведомства |
| 🗘 Здоровье                    | 36 >  |                                                        |                                                           |
| Жилье, недвижимость,<br>земля | 99 >  | Прием показаний приборов учета воды и тепла            |                                                           |
| 🛱 Транспорт                   | 36 >  | Получить и оплатить единый платежный документ (ЕПД)    |                                                           |
| 🗳 Семья, дети                 | 120 > | Запись в кружки, спортивные секции и школы искусств    | Городские                                                 |
| 🛇 Социальная поддержка        | 180 > |                                                        | пространства                                              |
| 🐨 Культура, спорт, отдых      | 37 >  | Мои платежи                                            | Поиск, бронирование и аренда                              |
| 🖹 Документы                   | 121 > | Запись на прием в центры госуслуг и ведомства          |                                                           |
| \land Мировые судьи           | 2 >   | Запись на консультацию и личный прием в онлайн-формате | Медкарта онлайн                                           |

### Выбираем: Образование - школа - запись в кружки, секции и школы искусств

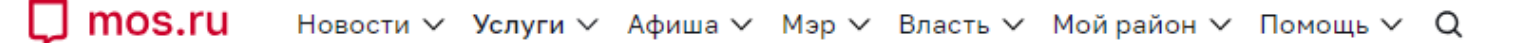

## Каталог услуг для жителей / для бизнеса

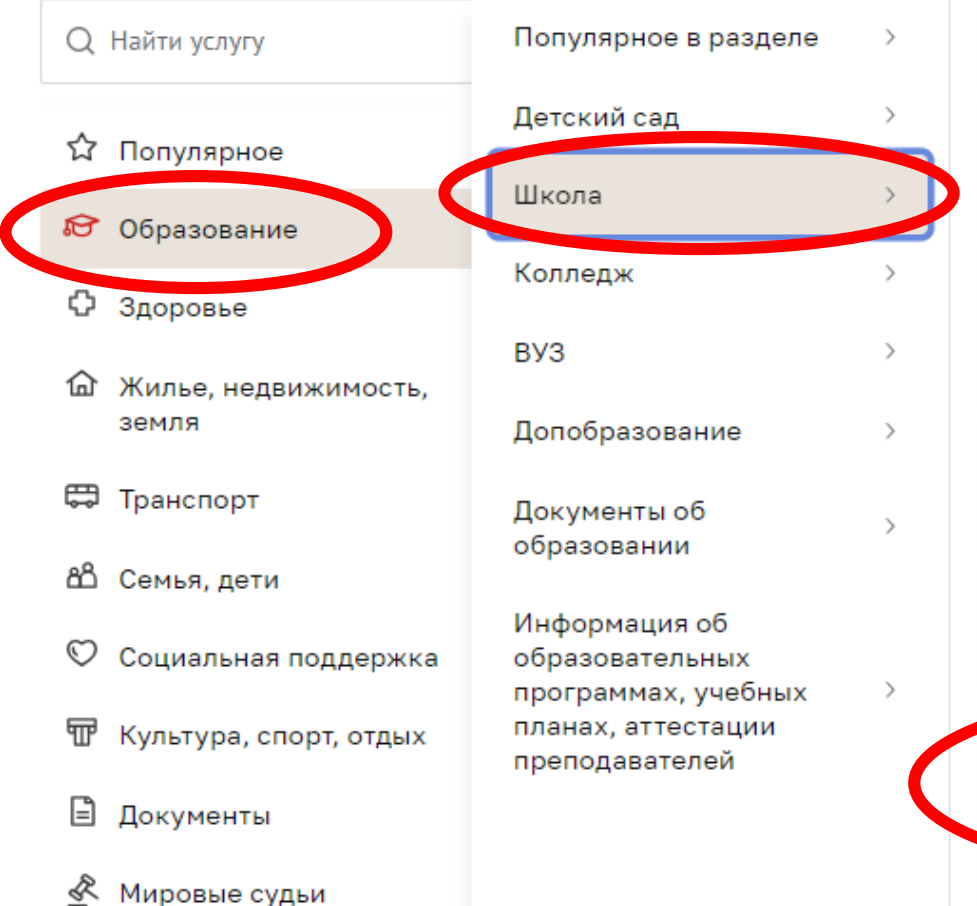

#### Государственная итоговая аттестация

онлайн

Электронный дневник школьника

#### онлайн

Посмотреть информацию о посещении и питании в школе, детском саду, колледже

#### онлайн

Запись в первый класс

#### онлайн

Запись во все классы

#### онлайн

онлайн

Запись в кружки, спортивные секции и школы искусств

Оплото кружков и услуг образовация

#### Есть вопросы по услугам?

Запишитесь на онлайн-консультацию к специалисту центра госуслуг или сотруднику ведомства

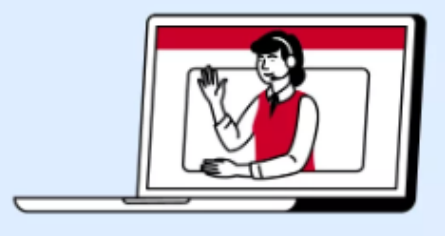

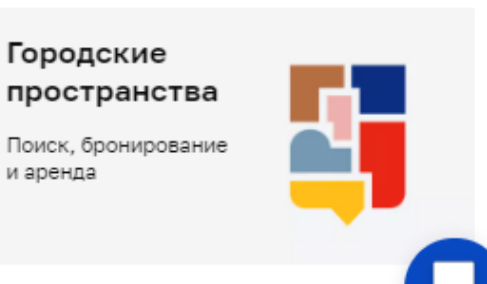

Медкарта онлайн

и аренда

# В поле «найти по названию или номеру» необходимо ввести код объединения и нажать кнопку «подобрать занятие»

(код объединения можно получить у классного руководителя)

🔲 mos.ru – Новости – Услуги – Афиша – Мэр – Власть – Мой район – Помощь – Q

# Запись в кружки, спортивные секции и школы искусств

Подберите занятия среди 29709 групп по 67 направлениям

Для себя и ребенка Ø В удобном месте 🔂 В удобное время

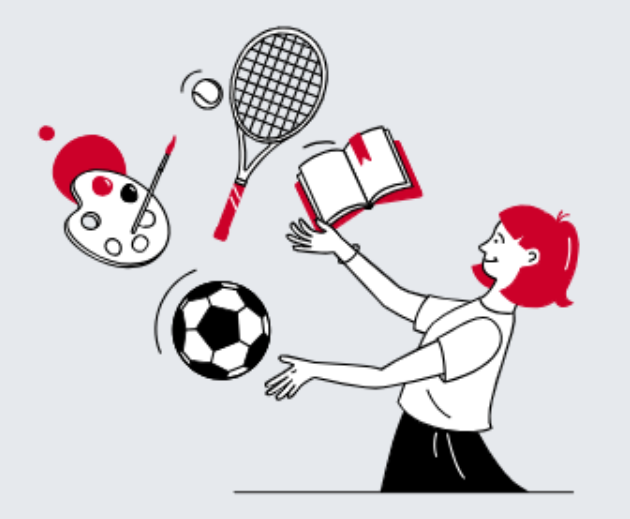

| Q 2135020  |   |             |   |                 |   |
|------------|---|-------------|---|-----------------|---|
| Район      |   | Метро       |   | Направление     |   |
| Все районы | ~ | Все станции | ~ | Все направления | ~ |
|            |   |             |   |                 |   |

#### На этом шаге:

#### необходимо нажать на ссылку наименования объединения для

перехода в карточку объединения и выбора группы

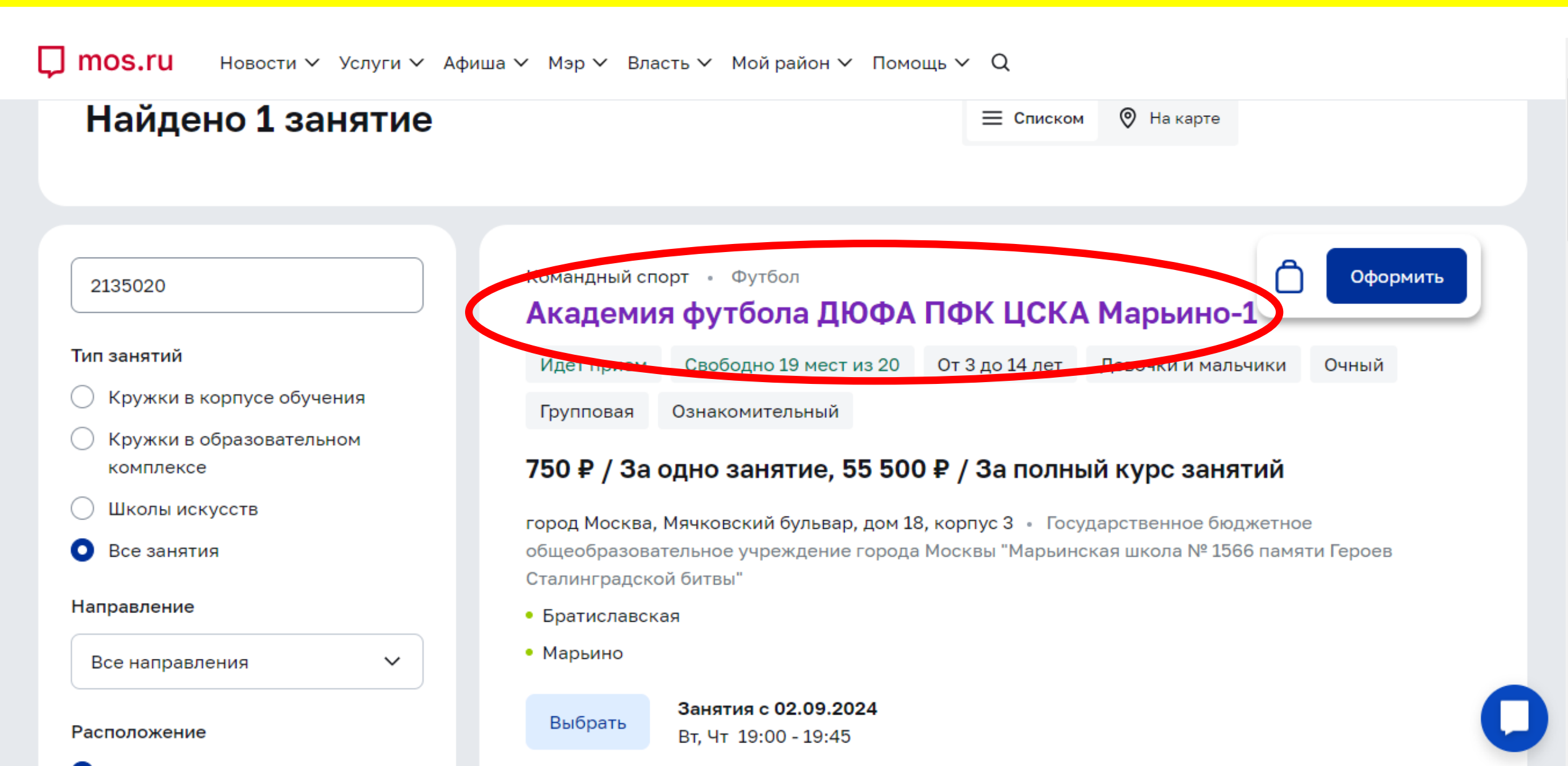

# В карточке объединения доступна подробная информация об объединении и все группы, доступные для записи

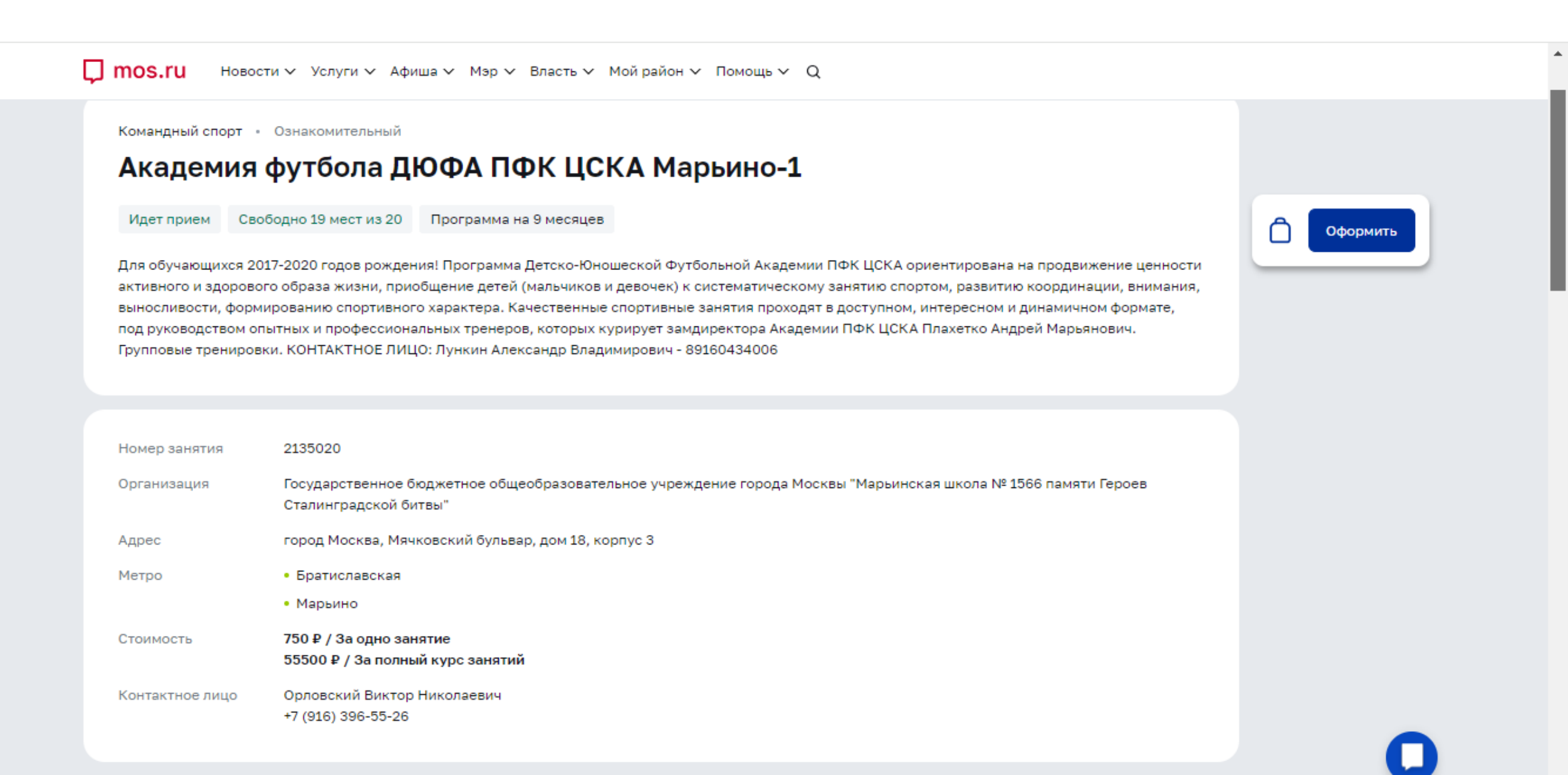

В карточке объединения доступна подробная информация об объединении и все группы, доступные для записи. Для выбора подходящей группы занятий нажмите кнопку «выбрать» под описанием

| <u></u> ΩЮΦΑ ΠΦΚ ЦΟ                                                                 | КА Марьино-1-2 К680                                                                                      | 5-24                                                                                            |                                         |                                |       |           |                 |     |  |         |
|-------------------------------------------------------------------------------------|----------------------------------------------------------------------------------------------------|-------------------------------------------------------------------------------------------------|-----------------------------------------|--------------------------------|-------|-----------|-----------------|-----|--|---------|
| Идет прием                                                                          | Свободно 19 мест и                                                                                       | з 20 От 3 до                                                                                    | о 14 лет                                | Девочки и мальчики             | Очный | Групповая | Ознакомительный | i - |  |         |
| Руководитель,<br>Педагог                                                            | Орловский В                                                                                              | иктор Николае                                                                                   | вич                                     |                                |       |           |                 |     |  | формить |
| Расписание                                                                          | c 02.09.2024                                                                                             | по 30.05.2025                                                                                   |                                         |                                |       |           |                 |     |  |         |
|                                                                                     | Вторник                                                                                                  | 19:00 - 19:4                                                                                    | 5                                       |                                |       |           |                 |     |  |         |
|                                                                                     |                                                                                                    |                                                                                                 |                                         |                                |       |           |                 |     |  |         |
| Прием заявлен                                                                       | Четверг<br>ний с 06.06.2024                                                                              | 19:00 - 19:4<br>08:00:00 no 01                                                                  | 5<br>.10.2024 2                         | 22:00:00                       |       |           |                 |     |  |         |
| Прием заявлен<br>Выбрать<br>ДЮФА ПФК ЦО                                             | Четверг<br>ний с 06.06.2024                                                                              | 19:00 - 19:4<br>08:00:00 по 01<br>4-24                                                          | 5                                       | 22:00:00                       |       |           |                 |     |  |         |
| Прием заявлен<br>Выбрать<br>ДЮФА ПФК ЦО<br>Идет прием                               | Четверг<br>ний с 06.06.2024<br>СКА Марьино-1-1 К680<br>Свободно 18 мест и                                | 19:00 - 19:4<br>08:00:00 по 01<br>4-24<br>в 20 От 3 до                                          | 5<br>.10.2024 2<br>о 14 лет             | 22:00:00<br>Девочки и мальчики | Очный | Групповая | Ознакомительный |     |  |         |
| Прием заявлен<br>Выбрать<br>ДЮФА ПФК ЦО<br>Идет прием<br>Преподаватели              | Четверг<br>ний с 06.06.2024<br>СКА Марьино-1-1 К680<br>Свободно 18 мест и<br>орловский В                 | 19:00 - 19:4<br>08:00:00 по 01<br>4-24<br>в 20 От 3 до<br>иктор Николае                         | 5<br>.10.2024 2<br>о 14 лет<br>вич      | 22:00:00<br>Девочки и мальчики | Очный | Групповая | Ознакомительный | 1   |  |         |
| Прием заявлен<br>Выбрать<br>ДЮФА ПФК ЦО<br>Идет прием<br>Преподавател<br>Расписание | Четверг<br>ний с 06.06.2024<br>СКА Марьино-1-1 К680<br>Свободно 18 мест и<br>орловский Е<br>с 02.09.2024 | 19:00 - 19:4<br>08:00:00 по 01<br>4-24<br>в 20 От 3 до<br>иктор Николае<br>по 30.05.2025        | 5<br>.10.2024 2<br>о 14 лет<br>вич      | 22:00:00<br>Девочки и мальчики | Очный | Групповая | Ознакомительный |     |  |         |
| Прием заявлен<br>Выбрать<br>ДЮФА ПФК ЦС<br>Идет прием<br>Преподавател<br>Расписание | Четверг<br>ний с 06.06.2024<br>СКА Марьино-1-1 К680<br>Свободно 18 мест и<br>с 02.09.2024<br>Вторник     | 19:00 - 19:4<br>08:00:00 по 01<br>4-24<br>иктор Николае<br>по <b>30.05.2025</b><br>18:00 - 18:4 | 5<br>.10.2024 2<br>о 14 лет<br>вич<br>5 | 22:00:00<br>Девочки и мальчики | Очный | Групповая | Ознакомительный |     |  |         |

## После выбора группы в правой части экрана необходимо нажать кнопку «оформить»

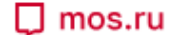

Новости 🗸 Услуги 🗸 Афиша 🗸 Мэр 🗸 Власть 🗸 Мой район 🗸 Помощь 🗸 Q

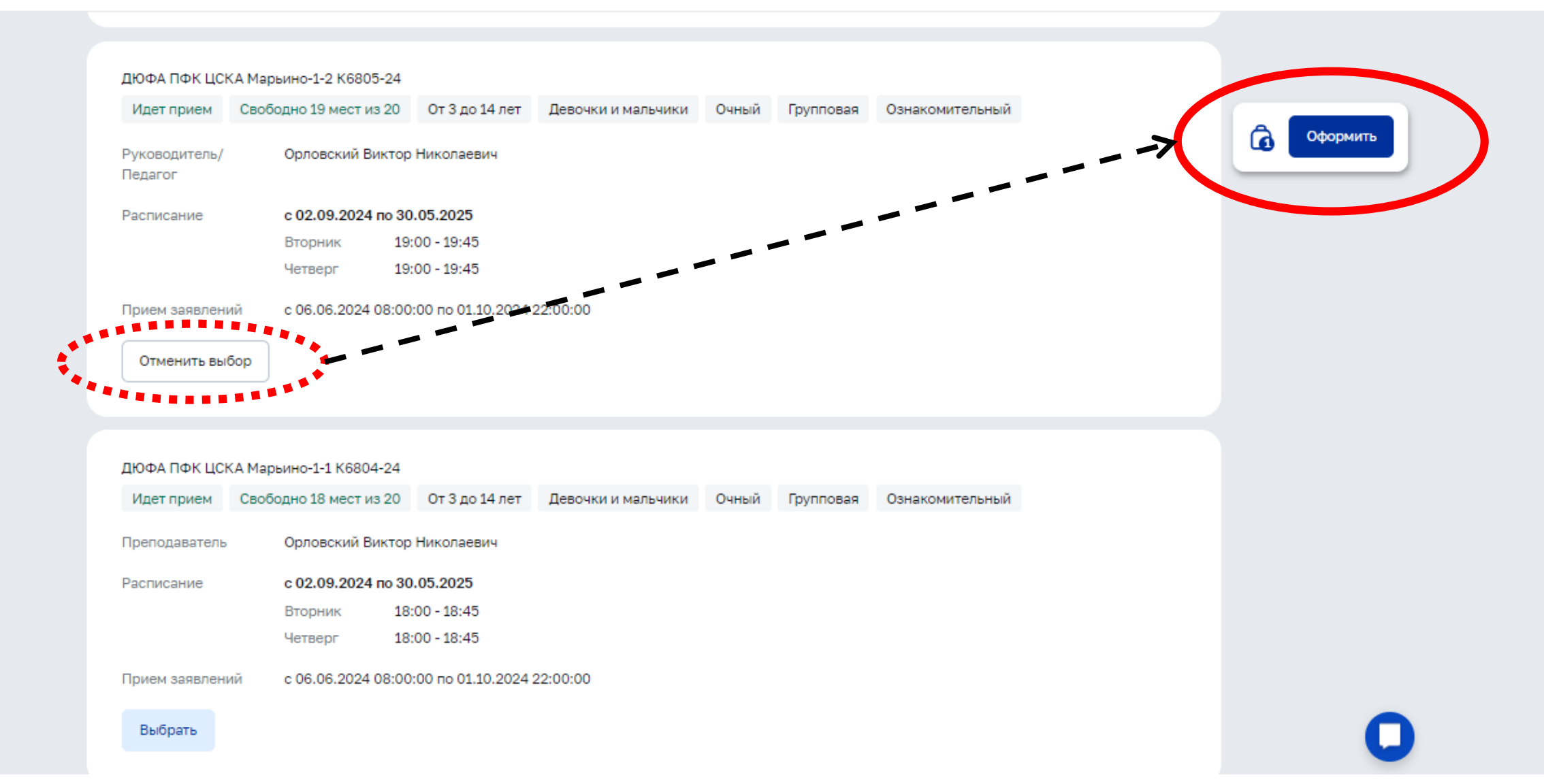

### Далее система Вас переводит на страницу оформления услуги, необходимо нажать кнопку «оформить».

# После нажатия кнопки «оформить» вы попадаете на страницу заполнения / подтверждения персональных данных. Следуйте указаниям системы.

#### Запись на 1 занятие

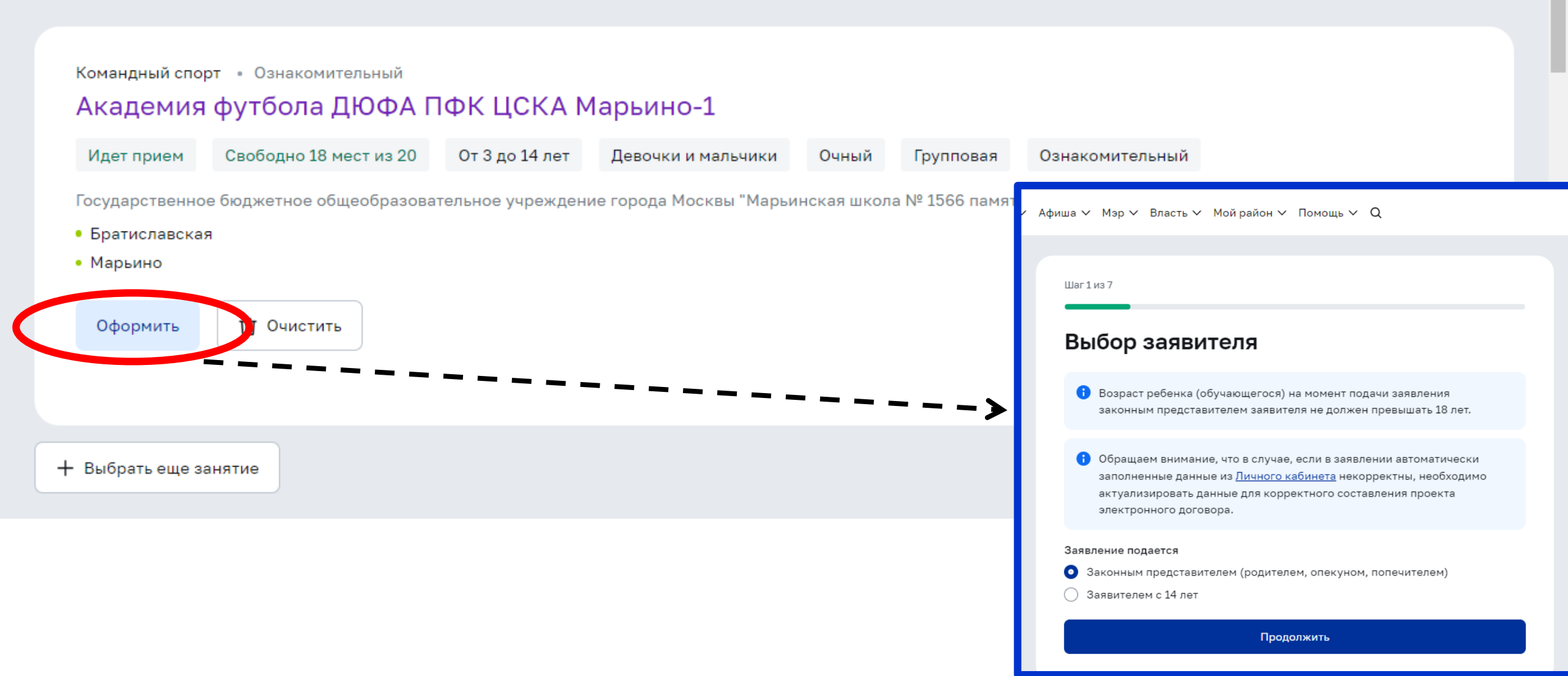

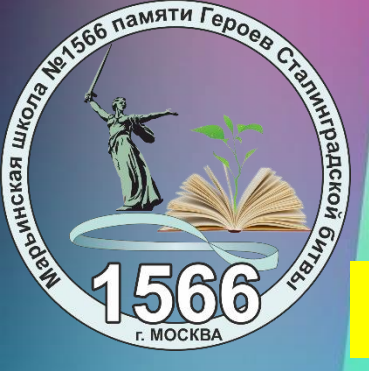

# подписание договора

Шаг 6 из 7

#### Согласие с условиями

Подтверждаю корректность представленных данных в заявлении

Я согласен (-а) с условиями <u>договора-оферты</u> (Галаев Осман Магомедович -ШСК "Ювента- Спорт", ОФП "Я и Баскетбол" 2024-2025 г. (корпус 7))

Хочу получить договор на бумаге

Назад

Продолжить

Соглашаясь с условиями,

Вы автоматически подписываете электронный договор

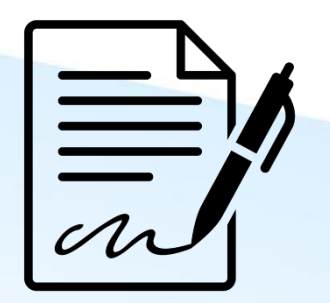

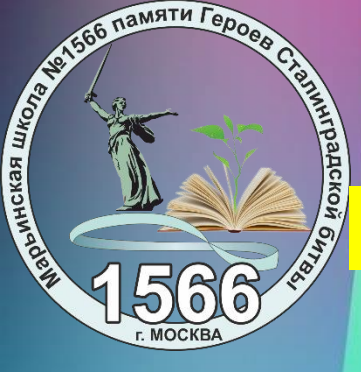

# Запись в группу присмотра и ухода

## Портал MOS.RU - авторизация

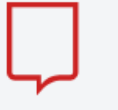

Доступ к информационным ресурсам города Москвы

Новый личный кабинет

Инструкция для входа в личный кабинет: Для физических лиц Для юридических лиц и ИП Для доверенных лиц организаций

© Департамент информационных технологий города Москвы

| Вход            | Зарегистрироваться  |
|-----------------|---------------------|
|                 | Ĺ                   |
| Пароль          |                     |
|                 |                     |
| Показать пароль | Восстановить пароль |
| Boi             | йти                 |
| м               | и                   |
| Войти через     |                     |
| 🕫 🗊 Тинько      | ΦΦ ΙD •••           |

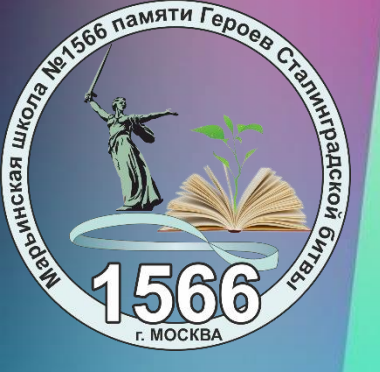

# Запись в группу присмотра и ухода

#### 🖵 mos.ru Официальный сайт Мэра Москвы

| Новости Афиша <b>Услуги</b>                                                                                                    | Мэр Власть Карт                                                                                                    | a Mo | й район                                            | Инструкции                                                   | Обратная связь                                            |
|----------------------------------------------------------------------------------------------------|----------------------------------------------------------------------------------------------------|------|----------------------------------------------------|--------------------------------------------------------------|-----------------------------------------------------------|
| Q Найти услугу                                                                                                    | Популярное в разделе                                                                                                    | >    | онлайн<br>Предост                                  | авление доступа                                              | доверенным лицам                                          |
| 🖒 Популярное                                                                                                    | Детский сад                                                                                                    | >    | (электро<br>сопрово                                | онный дневник, п<br>ждение ребенка                           | осещение и питание,<br>в дошкольную группу)               |
| 😥 Образование                                                                                                    | Школа                                                                                                    | >    | онлайн                                             |                                                              |                                                           |
| 🗘 Здоровье                                                                                                    | Колледж                                                                                                    | >    | Запись н                                           | на ЦПМПК города                                              | а Москвы                                                  |
|                                                                                                    | BV3                                                                                                    | >    |                                                    |                                                              |                                                           |
| 🙆 Жилье, ЖКУ, двор                                                                                                    | 270                                                                                                    |      | онлайн                                             |                                                              |                                                           |
| 🕝 Жилье, ЖКУ, двор<br>🛱 Транспорт                                                                                                    | Допобразование                                                                                                    | >    | <sup>онлайн</sup><br>Запись е<br>школьно           | з группу по присм<br>ого возраста (груг                      | ютру и уходу за детьми<br>ппы продленного дня)            |
| <ul> <li>Жилье, ЖКУ, двор</li> <li>Транспорт</li> <li>Семья, дети</li> </ul>                                                               | Допобразование<br>Документы об<br>образовании                                                                                  | >    | онлайн<br>Запись е<br>школьно<br>онлайн            | з группу по присм<br>эго возраста (груг                      | отру и уходу за детьми<br>ппы продленного дня)            |
| <ul> <li>Жилье, ЖКУ, двор</li> <li>Транспорт</li> <li>Семья, дети</li> <li>Социальная поддержка</li> </ul>                                 | Допобразование<br>Документы об<br>образовании<br>Информация об                                                                 | >    | онлайн<br>Запись в<br>школьно<br>онлайн<br>Заявлен | з группу по присм<br>ого возраста (груг<br>ие на льготное пи | иотру и уходу за детьми<br>ппы продленного дня)<br>итание |
| <ul> <li>Жилье, ЖКУ, двор</li> <li>Транспорт</li> <li>Семья, дети</li> <li>Социальная поддержка</li> <li>Культура, спорт, отдых</li> </ul> | Допобразование<br>Документы об<br>образовании<br>Информация об<br>образовательных<br>программах, учебных<br>планах, аттестации | >    | онлайн<br>Запись в<br>школьно<br>онлайн<br>Заявлен | з группу по присм<br>ого возраста (груг<br>ие на льготное пи | иотру и уходу за детьми<br>ппы продленного дня)<br>итание |

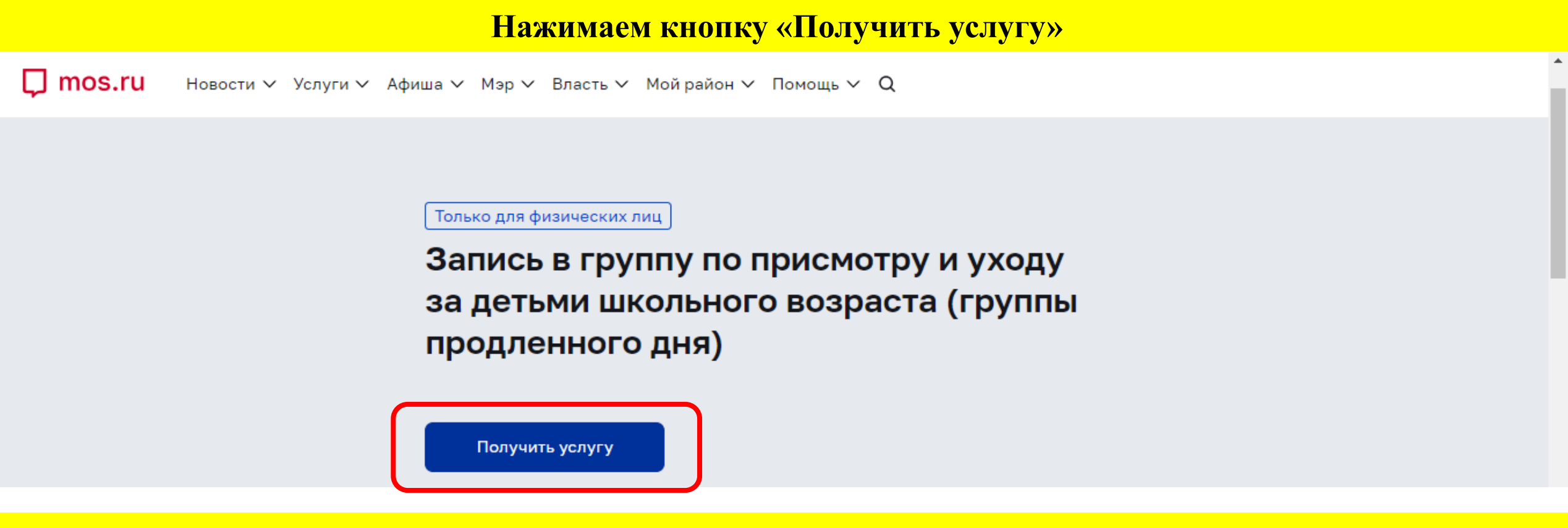

Далее: интуитивно понятное заполнение необходимых полей.

**ВАЖНО!** 

Перед подачей заявления необходимо убедиться, что ребёнок указан в личном кабинете родителя (законного представителя) и зачислен в школу.

# Контакты координаторов дополнительного образования:

| Корпус                   | ФИО<br>ответственного             | телефон     |
|--------------------------|-----------------------------------|-------------|
| <b>№</b> 1               | Максимова Марина Анатольевна      | 89167956528 |
| <b>№</b> 2               | Гуськова Алла Николаевна          | 89264555859 |
| N <u>°</u> 3             | Орловский Виктор Николаевич       | 89163965526 |
| Nº4                      | Максимова Марина Анатольевна      | 89167956528 |
| N <u>°</u> 5             | Комендантова Марина Александровна | 89099969904 |
| №6<br>"Кадетский корпус" | Макарова Татьяна Анатольевна      | 89856009831 |

с памяти Геро

15

кая школа ме

арыннск

# Вся актуальная информация:

Сайт школы: <u>https://sch1566.mskobr.ru/</u> Раздел «дополнительное образование»

Официальная страница в социальной сети **ВКонтакте:** https://vk.com/sch1566

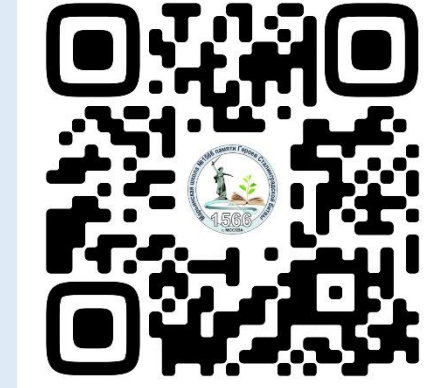

Официальная группа в мессенджере **Telegram:** https://t.me/sch1566

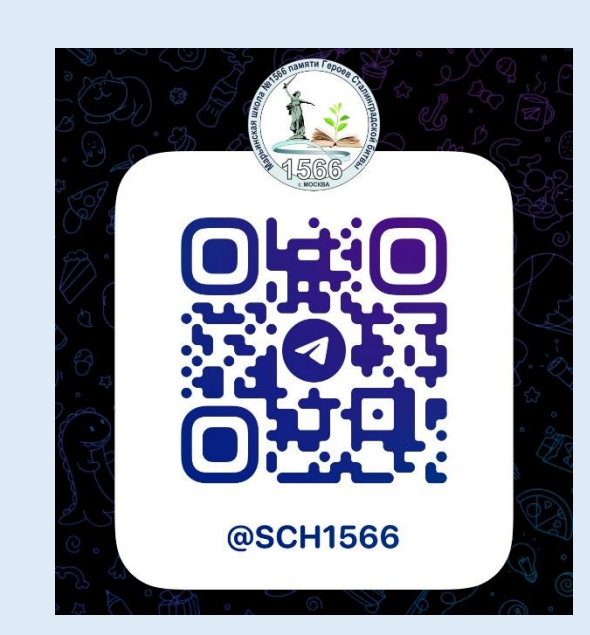

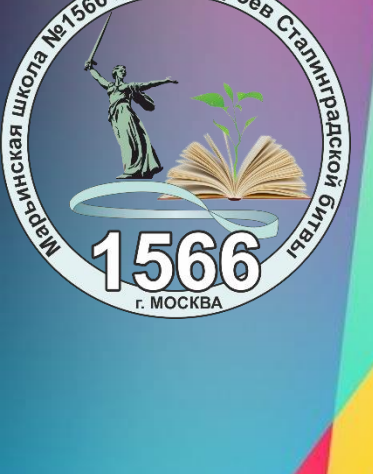

памяти Гер